# **M panel** Manuel d'utilisation

(MEF1.000-5JAN09)

Veuillez lire ce manuel avant de faire fonctionner vos produits et conservez-le pour vous y référer ultérieurement.

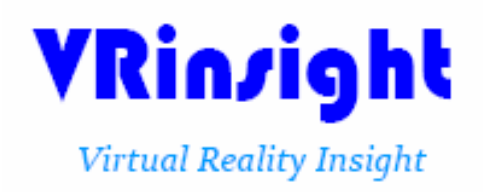

Toutes les indications mentionnées dans ce manuel sont sujettes à être modifiées sans notification préalable dans le but de les améliorer. Tel : +82-31-284-7090-91 Fax : +82-31-284-7092 E-mail : tech@vrinsight.com Web site : www.vrinsight.com **AVANT L'UTILISATION :** Merci d'avoir acheté le M panel de VR Insight. Avant de faire fonctionner vos produits, veuillez lire ce manuel et le conserver pour vous y référer ultérieurement. Pour toutes autres questions, visitez le site web de Wilco Publishing www.wilcopub.com ou prenez contact par :

Fax : +32-2-331 07 51 E-mail (Service client) : <u>info@wilcopub.com</u>

**NOTE :** Ce manuel peut être reproduit ou distribué à d'autres parties si son contenu n'est pas modifié. Ce manuel a été rédigé sur les bases du M panel.

Tous logiciels (et versions de logiciels) indiqués dans ce manuel (MEF1.000-5JAN09) sont sujets à être modifiés sans notification préalable dans le but de les améliorer.

Si vous souhaitez télécharger la dernière version des pilotes et des programmes d'application, visitez le lien suivant : <u>www.wilcopub.com</u>

#### Le contenu de la boîte

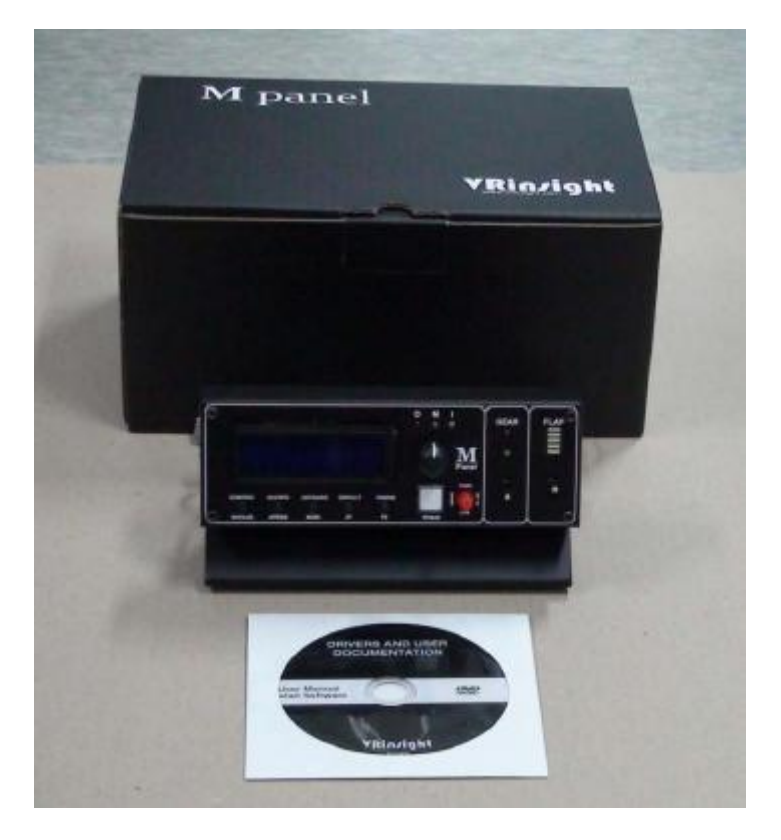

# VRinsight M Panel

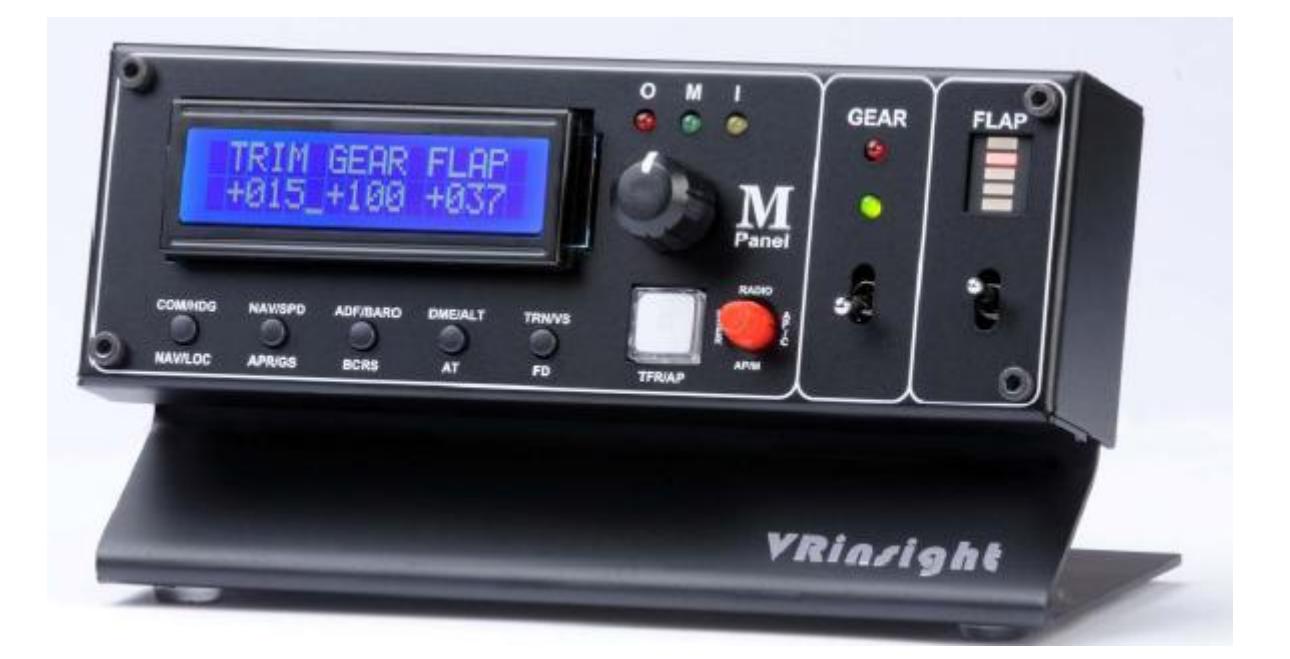

Le **M Panel** de **VR Insight** est une unité portable qui permet de contrôler et d'afficher les fonctions fondamentales d'un vol. Il représente différents types de tableaux de bord ; que ce soient ceux des avions par défaut de Microsoft Flight Simulator, des avions gratuits ou payants. Le M Panel est complètement interfacé avec Microsoft Flight Simulator 2004 et X grâce au logiciel "SerialFP2" qui lui permet d'effectuer une simulation totale en le connectant simplement à l'un des ports USB de l'ordinateur.

• Le logiciel SerialFP2 supporte toutes les fonctions du M Panel.

• Si vous souhaitez utiliser un hub USB, assurez-vous que celui-ci soit compatible avec la norme USB 2.0. Dans le cas contraire, le produit pourrait ne pas fonctionner.

## **Caractéristiques**

- Unité portable qui permet de contrôler et d'afficher les fonctions fondamentales d'un vol
- Boutons et boutons rotatifs du Panel :

- CONTROLE DU PILOTE AUTOMATIQUE : Boutons et boutons rotatifs HDG, SPD, BARO, ALT, V/S

- MODE DU PILOTE AUTOMATIQUE : Boutons d'activation du pilote automatique, NAV, APR, BC, A/T, F/D

- Instrument Radio : COM1 et 2, NAV1 et 2, ADF1 et 2, DME1 et 2 avec bouton rotatif OBS

- MODE UTILISATEUR : TRIM, GEAR UP/DOWN, FLAP UP/DOWN sont réglés par défaut

- Affichage LED OMI
- Levier à bascule Gear UP/DOWN (Train d'atterrissage HAUT/BAS) avec LED
- Levier à bascule FLAP UP/DOWN (VOLETS HAUT/BAS) avec LED
- Affichage LCD pour les 4 modes
- Boîtier entièrement métallique
- Garantie : un an

#### **Spécifications techniques**

- Interface USB
- 17cm (L) \* 10cm (I) \* 9cm (H)
- 0.7Kg

#### Logiciel d'application

• SerialFP2

#### **Logiciels compatibles**

Microsoft Flight Simulator 2004 et Microsoft Flight Simulator X

## Installation du Serial FP2

Un DVD d'installation est inclus avec le M panel. Lorsque vous insérez le DVD dans le lecteur de votre ordinateur, un document "*VRinsight HTML*" s'affichera. Cliquez sur "Serial FP2" (logiciel d'application) et installez-le dans un dossier. Le "SerialFP2" est le logiciel d'application principal de VR Insight utilisé pour tous les tableaux de bord VR Insight.

Le logiciel SerialFP2 supporte toutes les fonctions du M panel et est complètement interfacé avec Microsoft Flight Simulator. Il permet une simulation complète en le raccordant simplement à l'un des ports USB de votre ordinateur. Assurez-vous lors de l'installation du SerialFP2 que la case "Install USB-Serial Driver" est bien cochée.

Après l'installation, vous pourrez trouver le "SerialFP2" dans "Démarrer" et "Programmes".

## **Connexion USB**

La connexion entre le M panel et votre ordinateur se fait en utilisant un câble USB relié à l'un des ports USB de votre ordinateur. Si vous utilisez un hub USB, assurez-vous que celui-ci est compatible avec la norme USB 2.0. Dans le cas contraire, le produit pourrait ne pas fonctionner.

Lors de la première connexion, votre ordinateur détectera le M panel et décrira le processus à effectuer, étape par étape.

#### Alimentation électrique

L'alimentation électrique du M panel est effectuée par le port USB de l'ordinateur. Avant de faire fonctionner le M panel, assurez-vous qu'il est correctement relié à un port USB afin d'éviter tout mauvais fonctionnement.

#### Lancement du logiciel "SerialFP2"

Une fois toutes les étapes terminées (Installation du SerialFP2, Connexion USB et Alimentation électrique), vous êtes prêt à faire fonctionner le M panel.

#### Téléchargement et installation de FSUIPC

Veuillez consulter la rubrique "*Download and install FSUIPC*" dans la section "*Download*" sur <u>www.vrinsight.com</u>

Double-cliquez sur le raccourci du "Serial FP2" ou cherchez-le dans "Démarrer" et "Programmes".

Si tout a été installé correctement, la fenêtre ci-dessous devrait s'afficher :

|                    | 🌯 Windows Update                    |                                                                     |
|--------------------|-------------------------------------|---------------------------------------------------------------------|
| 义 Windows Explorer | Accessories                         | •                                                                   |
| Internet Explorer  | m Fraps<br>Startup                  | CDU Key Mapper                                                      |
| Paint.NET          | Internet Explorer Remote Assistance | 🏜 JetPit Key Mapper<br>🎩 Keymap files                               |
| Command Prompt     | DAEMON Tools Lite                   | <ul> <li>MCP-Combo Key Mappe</li> <li>M-Panel Key Mapper</li> </ul> |
| Notepad            | Micron Technology Corp              | 🏜 SerialFP2<br>🎽 Uninstall                                          |
| All Programs 🖒     | Paint.NET                           | Aircraft Support Config                                             |
|                    | 🖉 Log Off [ 🚺                       | Shut Down                                                           |

Lancez MSFS 9 ou MSFS X et ensuite le SerialFP2. Déroulez le menu "Select Aircraft" pour choisir votre avion puis pressez le bouton "Load FS Module".

\* Avant de faire fonctionner le M panel, cochez la case "Re-Try".

| SerialFP2-MPanl                                                                                                    | ×             |
|----------------------------------------------------------------------------------------------------|---------------|
| Panel Info.<br>Port: COM84 _ Type: MPanl V                                                                                                    | ersion: 1.000 |
| MSFS Original Aircrafts(FSUIPC)                                                                                                    | •             |
| Load FS Module                                                                                                    | Re-Try        |
| Test   Image: Constraint of the second second sec | т             |
| SerialFP (c)2008-2009 VRins<br>Re.2009.Jan05                                                                                                    | sight.COM     |

## Contrôles et Affichages pour chaque partie

| HU<br>28 | 06 SPI<br>35 180 | D ALT<br>0 200 | BAR<br>100308 | 8            | 0      | <b>M</b><br>Panel         | • |   |
|----------|------------------|----------------|---------------|--------------|--------|---------------------------|---|---|
|          | NAV/SPD          | ADF/BARO       | DME/ALT       | TRN/VS<br>FD | TFR/AP | HADRO<br>Ya Ooo A<br>AP/M | 9 | 0 |

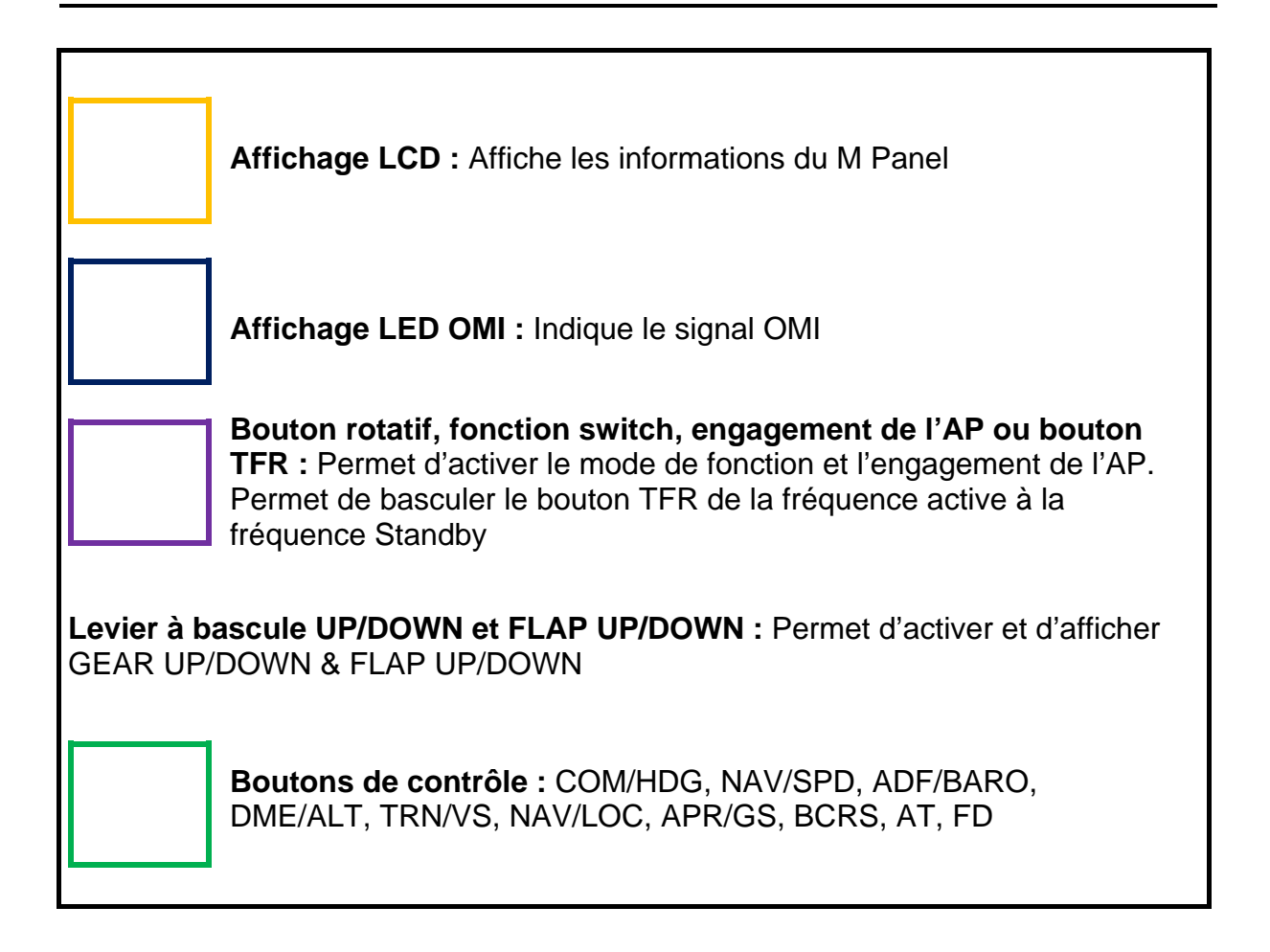

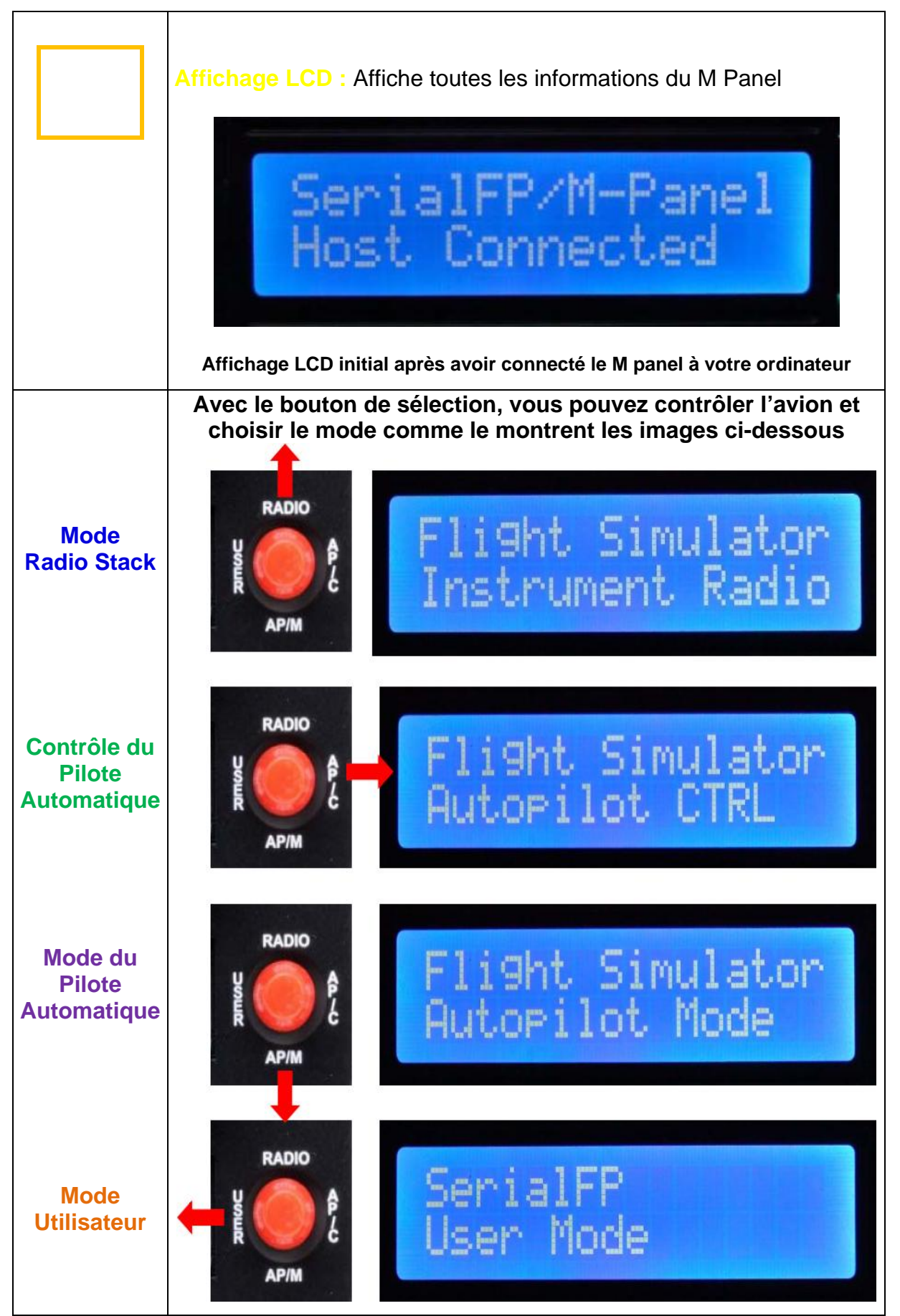

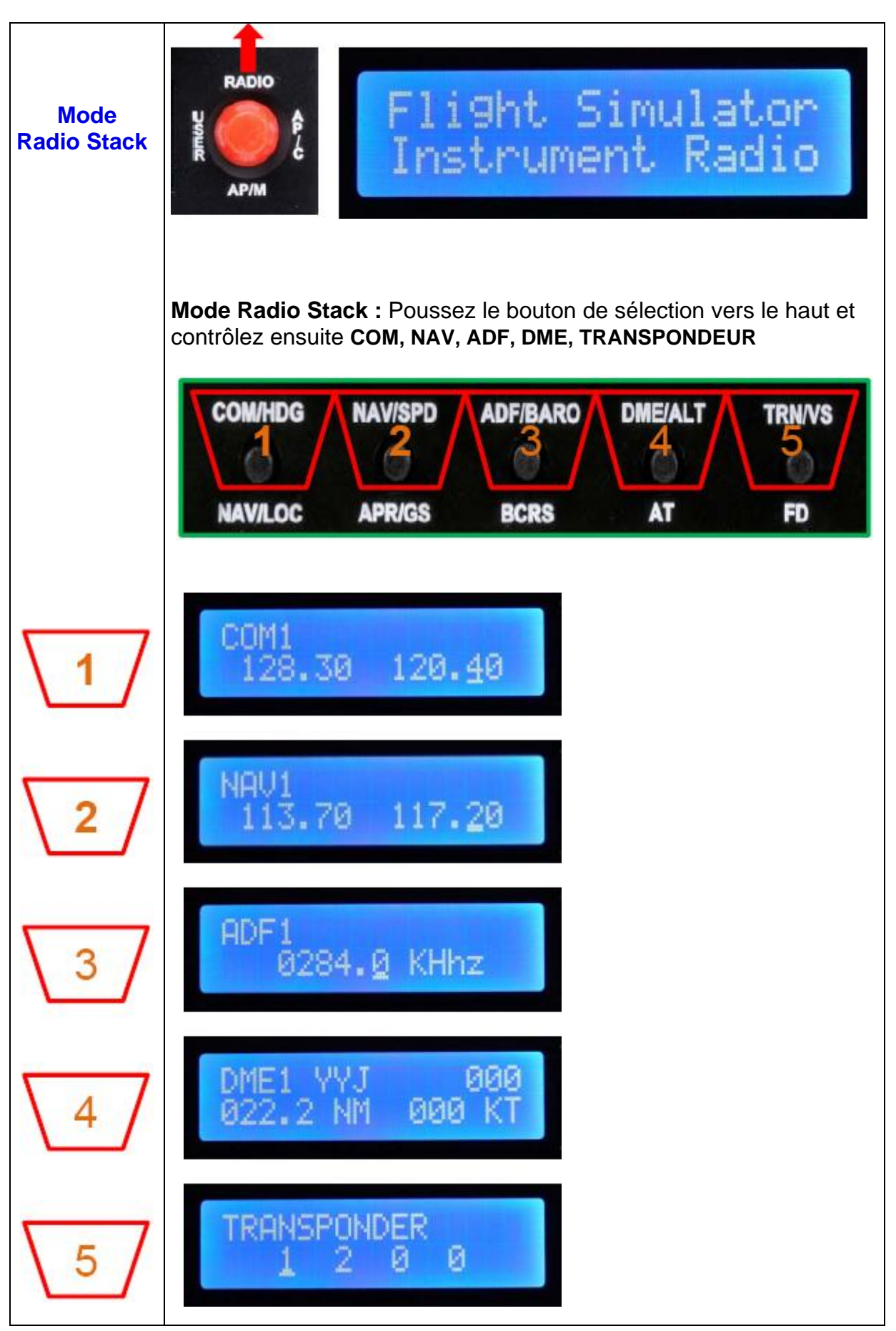

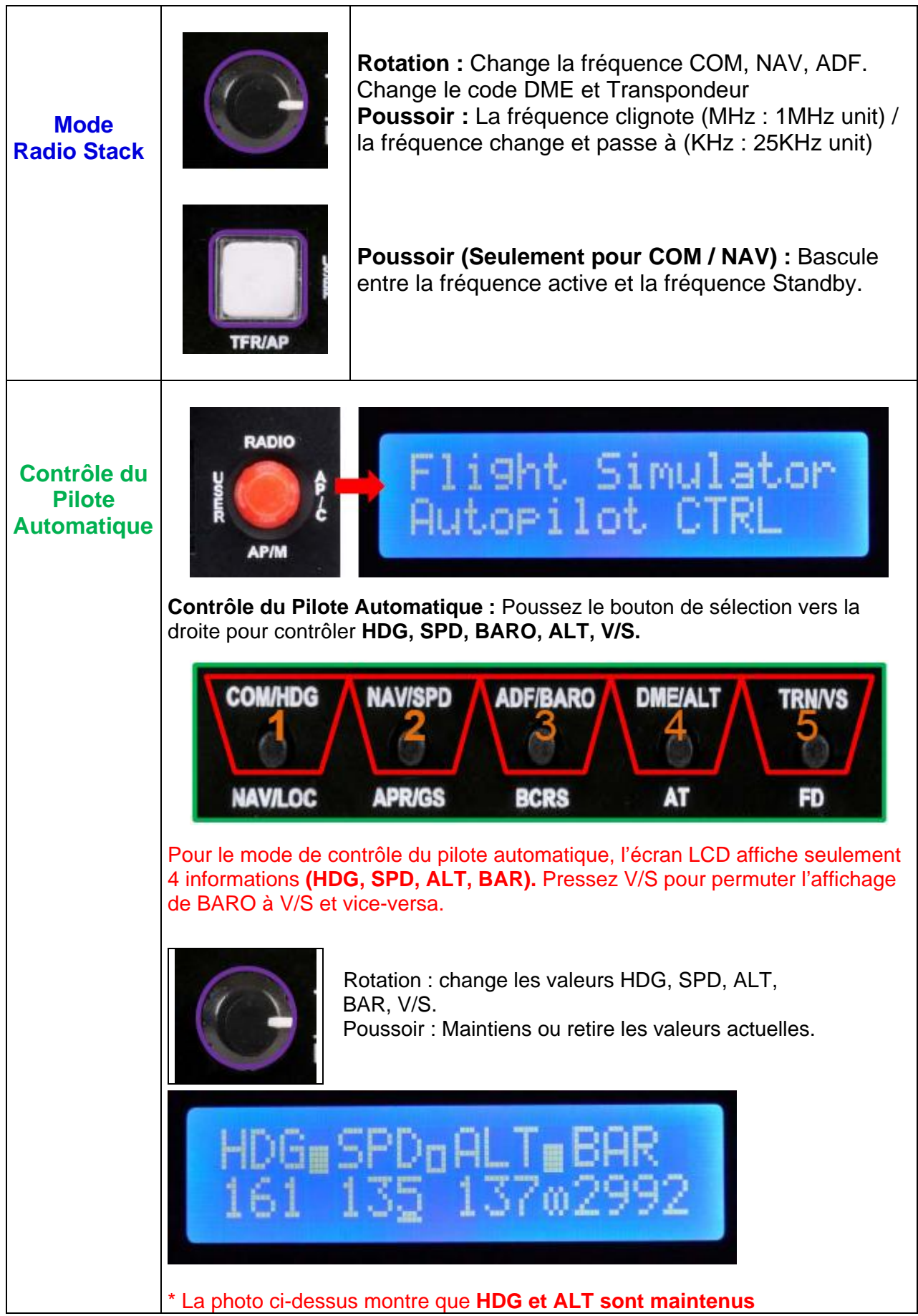

Mode du Pilote Automatique

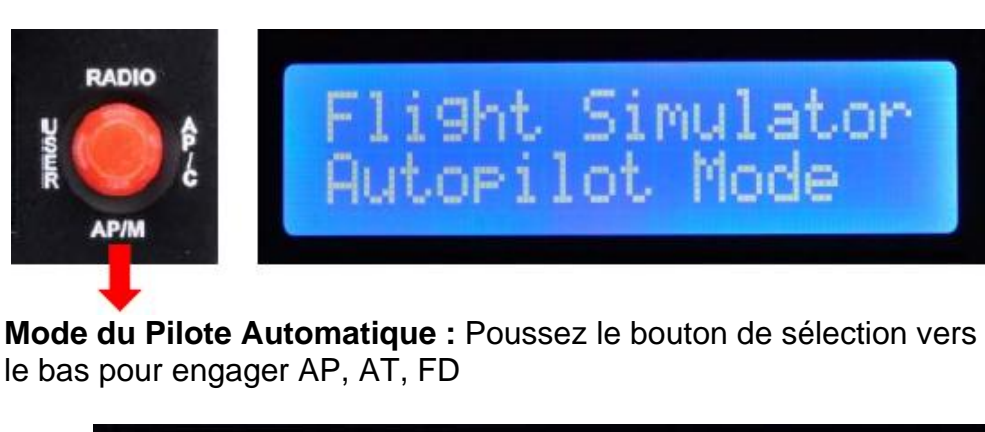

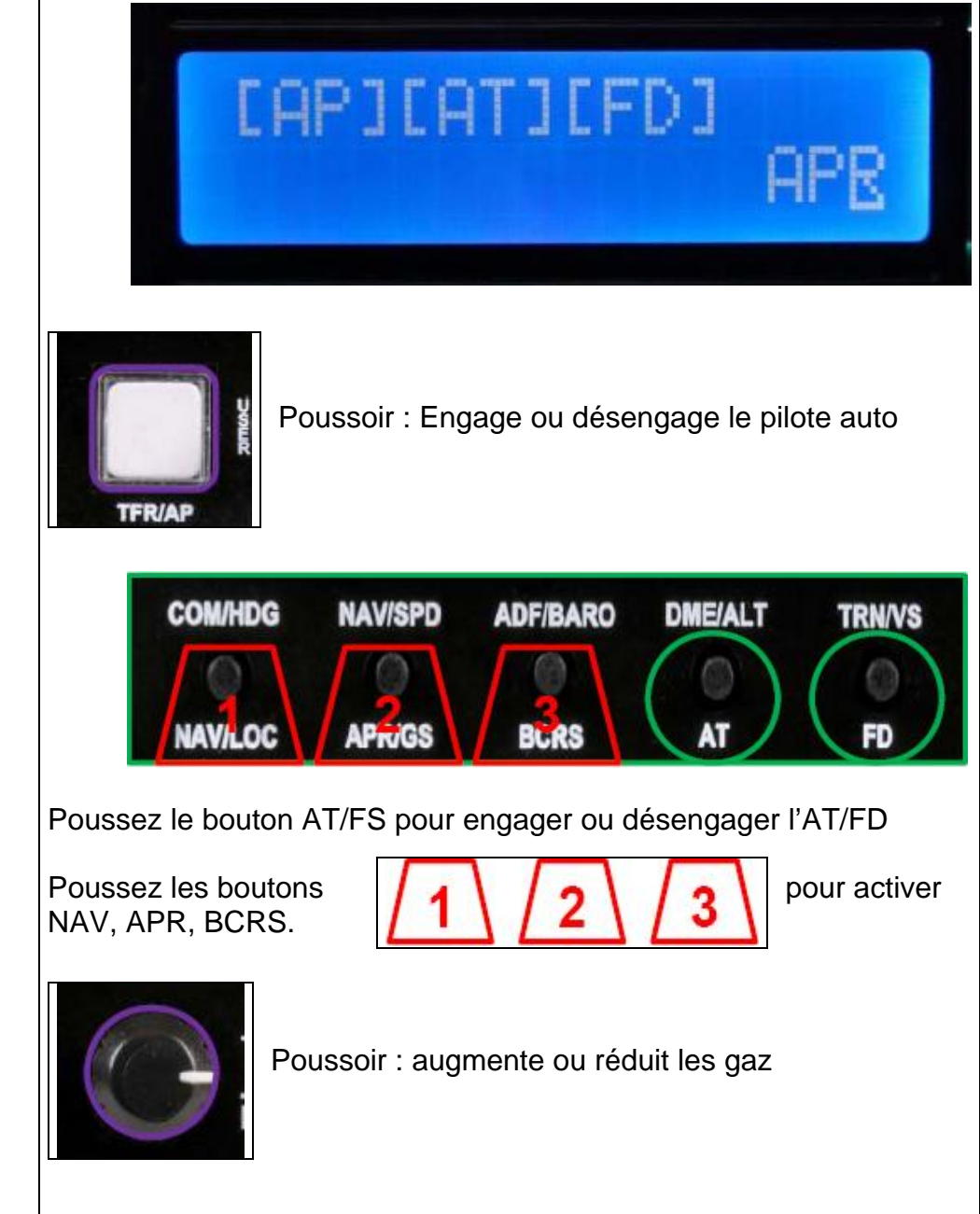

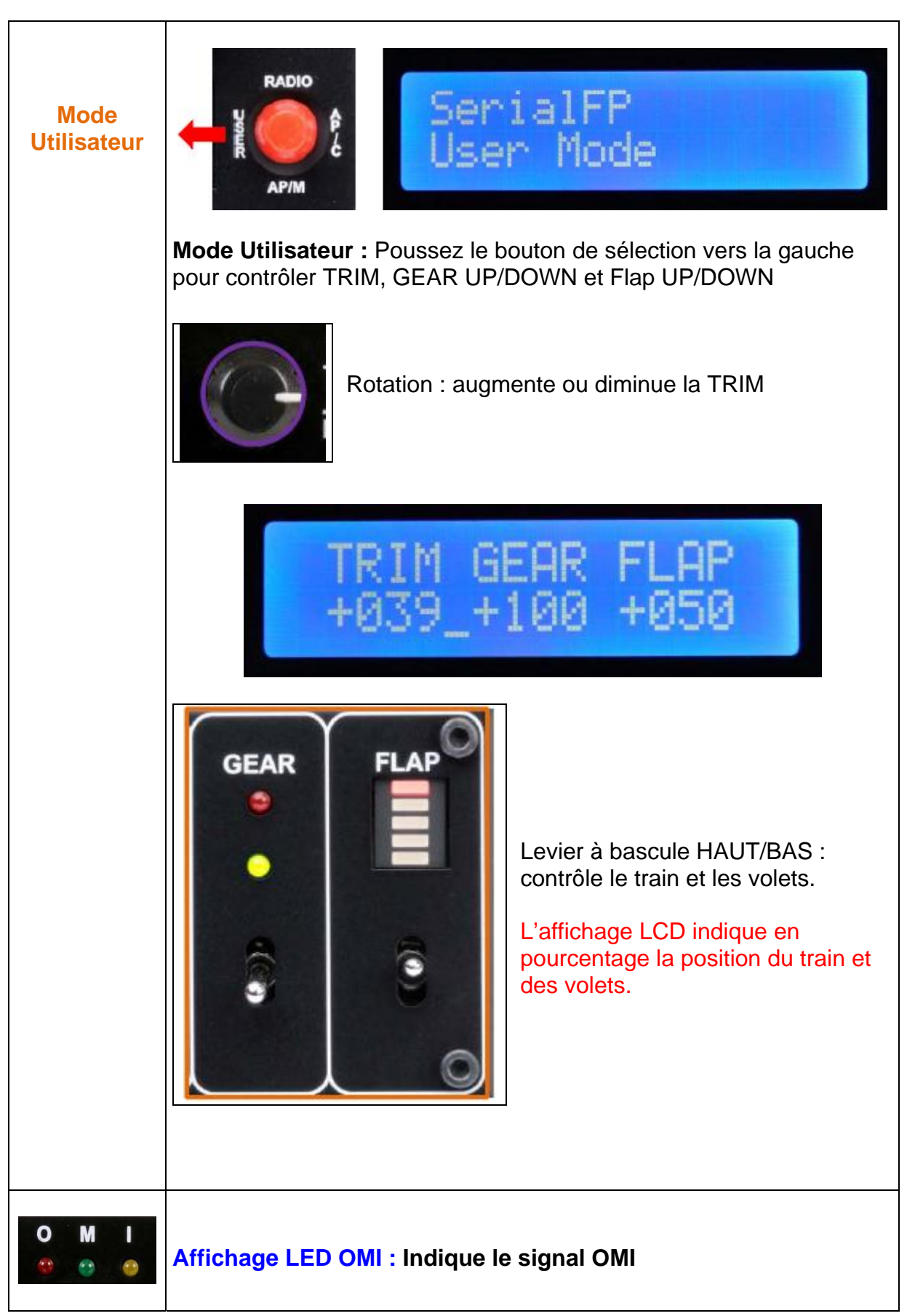